# Mjolner Workshop<sup>1</sup>

Denne note indeholder 5 øvelser, der dækker de vigtigste egenskaber ved mjolner-værktøjet. Derudover er der en oversigt over nogle meget brugte kommandoer – tag evt. et kig pådem nu.

Øvelse 1: Basal brug – editering og kompilering Øvelse 2: Browsing Øvelse 3: Editering vha. syntaktiske kodestumper Øvelse 4: Fragmentsystemet Øvelse 5: Debugging Vigtige kommandoer og tastegenveje

Hent filerne 'syntakseditering.bet', 'useloops.bet' og 'loops.bet' over til dig selv.

Start mjolner-værktøjet med "mjolner" (ikke "mjolner &").

## Øvelse 1: Basal brug – editering og kompilering

I denne øvelse skal vi lave et program, der indlæser en række heltal og udskriver min og max (opgaven fra ugeseddel 1).

Vælg File->New BETA Program... Kald det nye program 'heltal'.

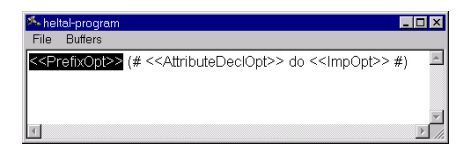

Når der står <<AttributeDeclOpt>> betyder det, at hér kan man skrive attributter. Vores program skal bruge to integers: min og max. Tryk på<<AttributeDeclOpt>> og skriv "min,max: @integer". Vadg Edit->Parse Text<sup>2</sup> for at afslutte tekst-editering.

Ved <<PrefixOpt>> kan man vælge at skrive et superpattern. Det ønsker vi ikke – tryk på <<PrefixOpt>> og Delete.

Ved <<ImpOpt>> kan der ståimperativer. Vi skal have initialiseret min og max. Tryk på<<ImpOpt>> og skriv "maxint->min ; minint->max". Gåud af tekst-editering.

Nu skal vi have vores løkke. Markér minint->max ved at trykke museknappen ned midt i minint og slippe igen midt i max.

| 🋸 he | al-program                                     | _ 🗆 ×    |
|------|------------------------------------------------|----------|
| File | Buffers                                        |          |
| (# m | n,max: @integer do maxint->min; minint->max #) | <u>^</u> |
| I    |                                                |          |
|      |                                                | <b>v</b> |
| 1    |                                                | F        |

Indsæt noget "tom kode" efter det markerede ved at vælge Edit->Insert After (eller tryk ctrl-a eller return).

<sup>&</sup>lt;sup>1</sup> Denne note er oprindelig forfattet er Christian Heide Damm (<u>damm@daimi.au.dk</u>) i oktober 1999, men er opdateret i september 2000 (af Elmer Sandvad) i forhold til release 5.2.

<sup>&</sup>lt;sup>2</sup> For at starte/slutte tekst-editering kan man ogsåbruge ctrl-t eller ctrl-space.

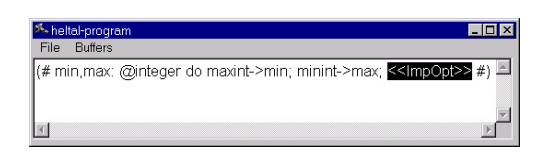

Indsæt løkken ved at skrive "myloop: (# do restart myloop #)". Gåud af tekst-editering.

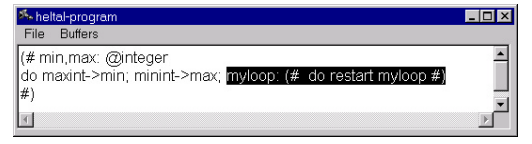

Gåi tekst-editering igen, mens hele myloop-løkken er markeret som påbilledet (Markér løkken ved at trykke museknappen ned midt i myloop og slippe den igen inden for (#...#). Gåi tekst-editering ligesom du tidligere har gået *ud* af tekst-editering). Udfyld løkken med kode, såden ser ud som påbilledet nedenfor.

| 35. heltal-program               | _ 🗆 × |
|----------------------------------|-------|
| File Buffers                     |       |
| (# min,max: @integer             | 4     |
| do                               |       |
| maxint->min;                     |       |
| minint->max;                     |       |
| myloop:                          |       |
| (#                               |       |
| do                               |       |
| getint->i;                       |       |
| (if i = 0 then leave myloop if); |       |
| (If I < min then I->min If);     |       |
| (If I > max then I->max If);     |       |
| restart myloop                   |       |
| #)<br>#\                         |       |
| *)                               | _     |
|                                  | 7     |
|                                  | ►     |

Virker koden?

Find ud af det ved at checke den: vælg Compile/Run->Check 'heltal' eller tryk på Check-knappen 🤾 i værktøjslinien.

Hvis der er fejl i programmet, kommer der et vindue frem, der viser fejlene:

| Semantic errors in: D:\dProg<br>File Warnings Mark<br>Fragment Forms | j2∖workshop∖heltal               | _ 🗆 X |
|----------------------------------------------------------------------|----------------------------------|-------|
| D:\dProg2\workshop\hell                                              | al-program                       | Ă     |
|                                                                      |                                  |       |
|                                                                      |                                  | -     |
| -Semantic Errors                                                     |                                  |       |
| getint->i;                                                           |                                  | ÷     |
| Name is not declared:                                                | (if i = 0 then leave myloop if); |       |
| Name is not declared:                                                | (if i < min then i->min if);     |       |
| Name is not declared:                                                | (if i < min then i->min if);     |       |
| Name is not declared:                                                | (if i > max then i->max if);     |       |
| Name is not declared:                                                | (if i > max then i->max if);     | *     |

Du kan klikke i den nederste liste for at gennemse fejlene. Nedenunder listen og nederst i det store vindue står, hvad der er galt: "Info: Name is not declared". Det er selvfølgelig i, der ikke er erklæret. Indsæt i ved at trykke påmax og indsætte "tom kode" derefter (det har du prøvet før). Skriv i og gåud af tekst-editering.

| 🌤 heltal-program                   |   |
|------------------------------------|---|
| File Buffers                       |   |
| (# min.max.): @integer             | A |
| do                                 |   |
| maxint->min;                       |   |
| minint->max;                       |   |
| myloop:                            |   |
| (#                                 |   |
| do                                 |   |
| getint->i;                         |   |
| (if i = 0 then leave myloop if);   |   |
| (IIII < mini theri i >mini II),    |   |
| (ITT > ITTAL THEFT I > ITTAL ITT), |   |
| #)                                 |   |
| #)                                 |   |
| <i>"")</i>                         | _ |
|                                    |   |
|                                    |   |

Check programmet igen. Nu burde det virke.

Der skal indsattes et par udskrifter til sidst i programmet. Markér hele myloop-løkken (tryk museknappen ned midt i myloop og slip den igen inden for (#...#)). Indsat "tom kode" efter løkken og tilføj udskrifterne af min og max som på billedet nedenfor.

| 🎋 heltal-program                               |   |  |
|------------------------------------------------|---|--|
| File Buffers                                   |   |  |
| (if i > max then i->max if);<br>restart myloop | 1 |  |
| #);                                            |   |  |
| 'Minimum: '->puttext;<br>min->putint:          |   |  |
| newline;                                       |   |  |
| 'Maximum: '->puttext;<br>max->putint:          |   |  |
| newline                                        |   |  |
| #)                                             | - |  |
| 1                                              | E |  |

Kompilér es og kør es programmet fra mjolner (du må*ikke* skrive "beta heltal" nogen steder!). Man kan interagere med programmet i den shell, hvor mjolner blev startet.

## Øvelse 2: Browsing

I denne øvelse skal vi bruge mjolner-værktøjet til at browse rundt i koden.

Vi skal bruge programmet fra øvelse 1.

#### Hvad er maxint og minint?

I 'heltal' bruger vi maxint og minint, men hvad er de defineret til? Find ud af det ved at markere f.eks. maxint og trykke på Definition-knappen i værktøjslinien (eller dobbelt-klik på maxint eller markér maxint og tryk ctrl-d).

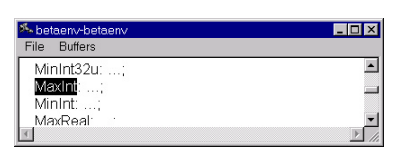

Den er altsådefineret i filen 'betaenv'. Dobbelt-klik påde tre prikker ud for maxint.

| 🎋 betaenv-betaenv            | _ 🗆 ×    |
|------------------------------|----------|
| File Buffers                 |          |
| MinInt32u::                  | <u> </u> |
| MaxInt: (# exit MaxInt32 #); |          |
| MinInt:;                     |          |
| MaxReal                      |          |
|                              |          |

Fortsæt påsamme måde med maxint 32. Hvad er værdien?

Nu skal vi tilbage til 'heltal' igen. Tryk påBack-knappen 💎 i værktøjslinien (eller påhøjre muse-knap og vælg Back eller tryk ctrl-b). Gentag, indtil du er i 'heltal' igen.

#### Minimum skal udskrives højrestillet med foranstillede nuller

Markér min->putint og gåi tekst-editering. Tilføj "(# format::< (##) #)" til putint, som på billedet:

| 🎋 heltal-program                  |          |
|-----------------------------------|----------|
| File Buffers                      |          |
| #);                               | <u> </u> |
| Minimum: ->puttext;               |          |
| min->putint (# format::< (# #) #) |          |
| newline;                          |          |
| 'Maximum: '->puttext;             |          |
| max->putint;                      |          |
| newline                           | _        |
| #)                                | <u> </u> |
| 1                                 | F        |

Dobbelt-klik påformat. Da compileren ikke har checket den tekst, som du lige har skrevet, ved den ikke hvad det betyder: svar ja til at den skal checke programmet.

| s be | taenv-betaenv                                                | - 🗆 🗡 |
|------|--------------------------------------------------------------|-------|
| File | Buffers                                                      |       |
|      | newline: (*);                                                | -     |
|      | putint: (*)                                                  |       |
|      | (#                                                           |       |
|      | n: @integer;                                                 |       |
|      | signed: @boolean (*);                                        |       |
|      | blankSign: @boolean                                          |       |
|      | (*);                                                         |       |
|      | width: @integer (*);                                         |       |
|      | adjustLeft: @boolean (*);                                    |       |
|      | zeroPadding: @boolean (*);                                   |       |
|      | iormali <;                                                   |       |
|      | puti: @< <slot betaenvstreamputint:descriptor="">&gt;</slot> |       |
|      | enter n                                                      |       |
|      | do                                                           |       |
|      | exit THIS(stream)[]                                          |       |
|      | #);                                                          |       |
|      | puttext:< (*);                                               | -     |
| ज ि  | niffine: (*)                                                 |       |

Nu kan du se egenskaberne for putint, og du kan sikkert regne ud, hvad de forskellige ting betyder. Viderebind putint.format i 'heltal', såden udskriver min højrestillet, med bredde 10 (width) og med foranstillede nuller (zeropadding).

## Hvilke slags containere findes?

Du har hørt om lister og arraycontainere, men findes der andre slags containere?

I øverste linie af Projects-vinduet i mjolner-værktøjet står der "Std. Libraries/". Dobbelt-klik pådenne linie eller klik på+ for at åbne den. Åbn derefter "containers".

Herved vises nu de fragmentgrupper/filer , der findes i ~beta/containers/...

Prøv at gåfilerne igennem og se de forskellige containere – der er 17 i alt!

Hvis der står (\*) i et program, er der indsat en kommentar pådet pågadende sted. Ved at dobbeltklikke på stjernen, kan man fåkommentaren at se. Dobbelt-klik igen for at skjule kommentaren<sup>3</sup>.

Hvis der er for meget påskærmen, til at man kan overskue det, kan man trykke ctrl-o (overview). Derved abstraheres en masse detaljer væk. Dobbelt-klik for at fåflere detaljer (eller markér og tryk ctrl-d, eller på Definition-knappen i værktøjslinien).

### Hvad findes der ellers i beta-systemet?

Nedenstående filer er gode at kende – tag et hurtigt kig pådem.

- basiclib
  - /directory (interface til directories pådisk)
  - /file (filbehandling)
  - /math (matematiske beregninger)
  - /random (tilfældige tal)
- guienv
  - /controls (diverse brugergrænsefladeelementer, såsom knapper, tekst-felter, check-boxes)
  - /stddialogs (diverse standarddialoger, såsom fildialoger)
- persistentstore (facilitet til at gemme objekter pådisk)
- sysutils

<sup>&</sup>lt;sup>3</sup> Visning og skjulning af en kommentar kan ogsåudføres med Definition-knappen  $\square$  i værktøjslinien eller vha. ctrl-d.

- /envstring (fåadgang til environmentvariable, f.eks. \$USER)
- /time (fåbl.a. fat i tiden lige nu)

## Øvelse 3: Editering vha. syntaktiske kodestumper

En meget vigtig egenskab ved værktøjet er, at man kan flytte rundt på og kopiere store kodestumper i en håndevending – uden at der nogensinde opstår syntaktiske fejl, såsom en manglende parentes e.l.

Det er desvære svært at illustrere i en lille opgave, hvor nyttigt ovenstående i virkeligheden er. Øvelsen vil derfor beståi en gennemgang af de teknikker, der skal til for at kunne forståog bruge syntaks-editering.

Hent filen 'syntakseditering' ind i værktøjet.

### Markering af kodestumper

For det første skal man vide, hvordan man markerer en stump kode. Det er *ikke* muligt at markere noget, som ikke er en "helhed", såsom halvdelen af en descriptor

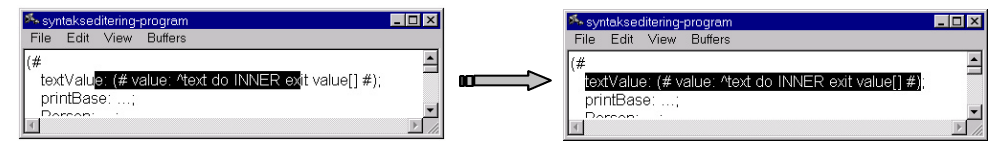

Værktøjet vil altid udvide det markerede, indtil det det passer med en syntaktisk kategori. I ovenstående eksempel vil selektionen blive hele det omsluttende pattern.

Endnu et eksempel. Du markerer fra midt i et pattern til midt i et andet pattern.

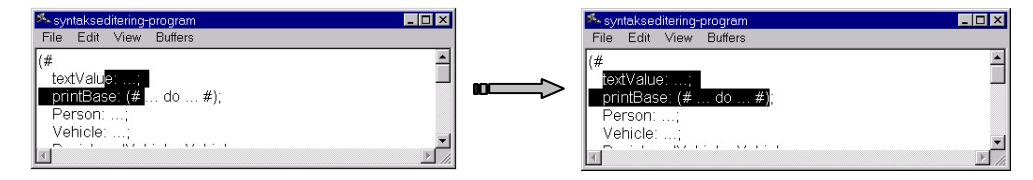

Værktøjet vil selektere begge patterns.

Prøv at markere forskellige ting i værktøjet og observér, hvad der bliver selekteret. Prøv f.eks. at markere følgende:

UnregisteredVehicle: Vehicle ...;

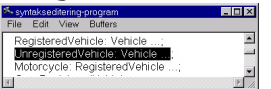

• Person: ... indtil aPerson: @person

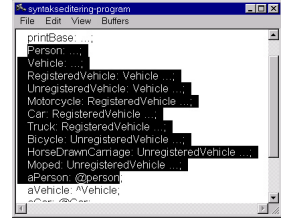

• Inde i Person.print markér 'living at'->puttext

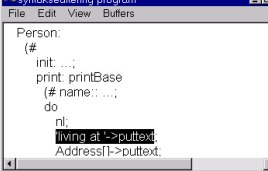

• Inde i Person.print markér hele do-delen

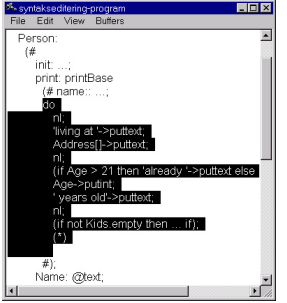

Eksperimentér ogsåmed brugen af ctrl-o (overview) og ctrl-d (detail).

## Cut, copy, paste af kodestumper

Værktøjet understøtter de sædvanlige operationer cut, copy, paste, undo og redo med de sædvanlige tastegenveje:

| Operation | Tastegenvej |
|-----------|-------------|
| cut       | ctrl-x      |
| сору      | ctrl-c      |
| paste     | ctrl-v      |
| undo      | ctrl-z      |
| redo      | ctrl-y      |

Nu skal vi flytte Person-patternet ned til aPerson: @person.

- 1. Markér Person-patternet.
- 2. Tryk ctrl-x for cut.
- 3. Markér Moped: UnregisteredVehicle.
- 4. Tryk ctrl-a for indsæt kode herunder.
- 5. Tryk ctrl-v for paste.

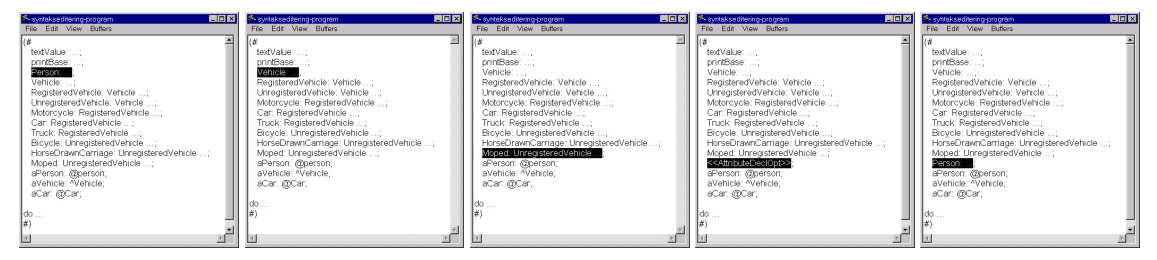

Hvor stor er Person-patternet egentlig? Det kunne faktisk have været flere tusinde linier stort, og det ville stadig være meget enkelt at flytte rundt pådet eller kopiere det.

Prøv at undo'e det hele med ctrl-z.

Man kan gøre det samme med alle mulige andre kodestumper: imperativer, descriptorer, do-dele, enterdele, exit-dele, variabelnavne, superpattern-prefix'er. Men det kræver en lille smule øvelse at bruge det effektivt.

## Øvelse 4: Fragmentsystemet

Denne øvelse handler om fragmentsystemet og understøttelsen af dette i mjolner-værktøjet.

### At skjule implementationsdetaljer

Hent programmet 'useloops' ind i mjolner-værktøjet.

Ved at klikke på+ ved 'useloops'-ikonet Ki Projects-vinduet kan du se at programmet inkluderer

(INCLUDE) filen 'loops' (angivet ved en enkelt-op-pil **1**). Klik pålinien med **1** 'loops'.

Vi vil gerne gemme do-delene i en anden fil, vores implementationsfil. Mens du er i 'loops', vælg SLOTs->Create Implementation File... og skriv "loopsbody". Herved skabes en ny fil 'loopsbody', som har ORIGIN i 'loops' (angivet ved en dobbelt-op-pil 1)., samtidig med at 'loops' har BODY til 'loopsbody', vises ved: Vises ved: Vis

Gåtilbage til 'loops' ved at dobbelt-klikke på 1 'loops' i Projects-vinduet.

Markér do-delen i upTo (tryk museknappen ned midt i do og slip den et sted inde i selve do-delen).

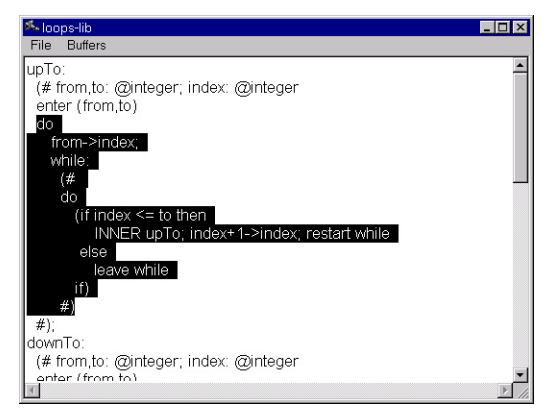

Vælg SLOTs->Make DoPart SLOT, og giv det navnet "upToImplementation". Nu flyttes implementation af upTo automatisk ned i 'loopsbody'. Dobbelt-klik på<<SLOT upToImplementation: DoPart>>,

hvorved du kommer direkte hen til koden i 'loopsbody' (eller tryk påDefinition-knappen <sup>1</sup> værktøjslinien, eller brug ctrl-d).

Mjolner-værktøjet opererer hele tiden med en "current implementation file", og det er denne fil, implementation lægges ned i, når man vælger SLOTs->Make DoPart SLOT.<sup>4</sup>

Gentag sekvensen med downTo og stepTo<sup>5</sup>.

<sup>&</sup>lt;sup>4</sup> Når man bruger SLOTs->Create Implementation File... og derved skaber en ny fil, sættes current implementation file automatisk til den nye fil. Fra SLOTs-menuen kan man ogsåvælge en anden current implementation file.

<sup>&</sup>lt;sup>5</sup> Dette kan ogsåudføres påén gang ved at markere båle downTo og stepTo og benytte SLOTs->Hide implementation...

### Browsing op og ned gennem SLOTs og fragmentformer

Et SLOT kan kendes på<<SLOT blabla: DoPart>> eller lignende. En fragmentform kan kendes på ---blabla: DoPart---. Ved hjælp af værktøjet kan man gå fra et SLOT til den tilhørende fragmentform eller omvendt.

Gåtil 'loops' og dobbelt-klik påstepto's SLOT, hvorved stepto's implementation vises.

I 'Fragment Forms'-vinduet kan man nu se, at der er tre do-dele i filen, og at stepToImplementation bliver vist i øjeblikket. Gåtil downTo-implementationen ved at trykke pålinien ovenover. Hvor er det tilhørende SLOT til downTo-koden?

Tryk påhøjre museknap i kodevinduet og vælg Follow->Link To SLOT eller tryk på 'To Slot'-knappen i værktøjslinien<sup>6</sup>.

| 🏂 Mjolner                                      |                       |             | _ 🗆 🗙                 |           |
|------------------------------------------------|-----------------------|-------------|-----------------------|-----------|
| File Edit View SLOT:<br>Project History Window | s Fragments Compile,  | /Run GUI    | Diagrams              |           |
| Projects C                                     | iroups -f             | Fragments   |                       |           |
| Std. Libraries/ 🔳                              | oopsbody 🖻            | ORIGIN 'I   | oops' 🗾               |           |
| ~/                                             | Hoops                 | upToImpl    | ementation: DoPa      |           |
| useloops*                                      |                       | stepToIm    | plementation: Dof     |           |
| loopsbody*                                     |                       |             |                       |           |
| <u> </u>                                       | <u></u>               |             | <u></u>               |           |
| downToImplementation                           |                       |             |                       |           |
| do                                             |                       |             | *                     |           |
| while:                                         |                       |             |                       |           |
| (#                                             |                       |             |                       |           |
| do<br>(if index >= to th                       | en                    |             |                       |           |
| INNER downT                                    | o; index-1->index; re | start while |                       |           |
| else                                           | Back                  | Ctrl+B      |                       |           |
| if)                                            | Forward               | Ctrl+F      |                       |           |
| #)                                             | Follow                | •           |                       |           |
|                                                | Open Separate Editor  |             |                       |           |
|                                                | Open Subeditor        | Ctrl+J      |                       |           |
|                                                | Show Diagram          |             | Link To SLOT          |           |
|                                                |                       |             | Link To SLOT (Separat | e Window) |
|                                                | Edit                  | •           |                       |           |
|                                                |                       |             |                       |           |
|                                                | Reprettyprint         | Ctrl+P      |                       |           |
|                                                |                       |             |                       |           |
| Lastin DidDes2ivedu                            | h                     |             | <u> </u>              |           |
| Info:                                          | nop\ioopsoody         |             |                       |           |

Værktøjet leder så ORIGIN-kælen igennem (som reglerne nu siger man skal) og leder efter et SLOT med det rigtige navn – og det finder den i 'loops'.

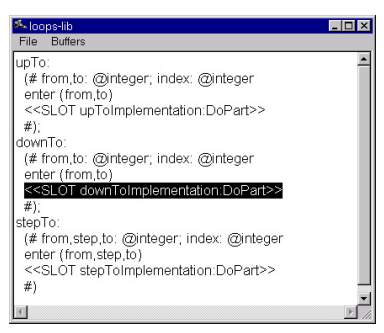

I 'loops' er der defineret tre patterns: upTo, downTo og stepTo. De er mere præist defineret i fragmentformen, der hedder lib: Attributes, som det kan ses i øverste, høre hjørne. Men hvilket SLOT bliver de tre patterns sålagt ind i, dvs. hvor er lib: Attributes defineret? Find ud af det på samme måde som ovenfor. Det rigtige SLOT ligger selvfølgelig i 'betaenv'.

<sup>&</sup>lt;sup>6</sup> Dette screen dump er fra r5.1 versionen af Mjølner-tool.

## Øvelse 5: Debugging

I denne øvelse ser vi kort på, hvordan mjolner kan hjælpe dig med at finde fejl i dine programmer.

Indlæs 'syntakseditering'.

Kompilér 🛲 og kør 🎮 programmet. Der er en "Reference is none"-fejl.

Høreklik i koden og vælg Compile/Run->Debug 'syntakseditering' eller tryk påDebug-knappen <sup>4</sup>/<sub>2</sub> i værktøjslinien. Du får nu et nyt vindue, hvor debug-informationen findes.

#### Reference is none

Vælg "Go" fra det nye vindue. Når programmet stopper denne gang, fortæller debug-vinduet nederst, at der er en "Reference is none"-fejl. Og kode-vinduet har markeret den kommando, der førte til fejlen (dvs. 'kg'->value, der burde være 'kg'->value[]). Ret fejlen og kør igen. For at rette fejlen skal man stoppe debuggeren. Det kan gøres ved at lukke debug-vinduet eller ved at højre-klikke i editor-vinduet og vælge Stop debugging.

Sålet findes en "Reference is none"-fejl!

### **Breakpoints**

Vi vil for øvelsens skyld indsætte et breakpoint ved 'The car is:'->putline. Markér denne linie og højreklik. Vælg "Set Break". Markér noget andet (lige meget hvad).

Valg "Go". Nu kører programmet lidt og stopper ved breakpointet.

Gåtil debug-vinduet. Tryk påObject-knappen. Herved vises det aktive objekt, dvs. det objekt, hvis do-del er ved at blive udført. Det aktive objekt er naturligvis hele program-objektet.

Man kan se, at objektet har en aPerson-komponent, som er en instans af program. Person-patternet. Det vidste vi jo godt i forvejen. Dobbeltklik pådenne linie. Dobbeltklik påName, og dobbeltklik påT. Personen hedder "Santa Claus".

Sådan kan objekt-strukturen inspiceres påruntime. Det er nogle gange bedre end at indsætte debugudskrifter.

Klik påbreakpointet >>1>> og højreklik. Vælg "Erase Break". Vælg "Rerun" fra enten højrekliksmenuen eller det nye vindue. Såer programmet klart til at starte forfra.

# Vigtige kommandoer og tastegenveje

Føgende operationer virker ikke i tekst-mode.

| Operation      | Tast     | Mus/             | Effekt                                                                                                | Menuindgang            |
|----------------|----------|------------------|----------------------------------------------------------------------------------------------------|------------------------|
| Reprettyprint  | ctrl-n   | кпар             | Gentegner koden, hvis der er gårt ged i den                                                           | View ->                |
| Reprettyprint  | cur p    |                  | Sentegner Roden, nvis der er gæt ged i den                                                            | Reprettyprint          |
| Overview       | ctrl-o   |                  | Abstraherer koden omkring det markerede                                                               | View ->                |
|                |          |                  | 6                                                                                                    | Overview               |
| Detail         | ctrl-d   | Dbl-             | Denne operation har en del forskellige                                                                | View -> Detail         |
|                |          | click            | betydninger afhængig af den markerede kode.                                                           | View -> Follow         |
| Vis definition |          |                  | Viser lidt flere detaljer om den markerede kode,<br>finder definitionen af et navn åpner eller lukker | Semantic Link          |
| Vis kode       |          | <b>z</b>         | en kommentar.                                                                                         | View->Follow           |
|                |          | Demilion         |                                                                                                    | Link to SLOT           |
| Abstract       | ctrl-k   |                  | Abstraherer det markerede                                                                             | View ->                |
|                |          |                  |                                                                                                    | Abstract               |
| To Slot        | F3       | ⇒ <mark>p</mark> | Leder ad ORIGIN-kæden efter et SLOT med                                                               | View->                 |
|                |          | To Slot          | samme navd som den fragment form man står i                                                           | Follow Link            |
| <b>D</b> 1     | 4.1.1    | -                |                                                                                                    | to SLOT                |
| Back           | ctrl-b   | -                | Finder tilbage til der hvor man kom fra ved f.eks.<br>Vis definition.                                 | History->Back          |
| Forward        | ctrl_f   | Back             | Det modsatte af Back                                                                                  | History                |
| FOIWalu        | Cul-1    |                  | Det mousaite al Dack.                                                                                 | ->Forward              |
|                |          | Forward          |                                                                                                    |                        |
| Tom kode       | ctrl-a   |                  | Indsætter "tom kode" live efter det markerede                                                         | Edit -> Insert         |
| herover        | return   |                  | (hvadenten det er en erklæring, et funktionskald                                                      | After                  |
|                |          |                  | eller lignende).                                                                                      |                        |
| Tom kode       | ctrl-u   |                  | Som ovenfor, blot indsættes den "tomme kode"                                                          | Edit -> Insert         |
| herunder       |          |                  | <i>før</i> det markerede.                                                                             | Before                 |
|                |          |                  |                                                                                                    |                        |
| Check          | F4       |                  | Checker koden (ligesom ved kompilering – den                                                          | Compile/Run            |
| current        |          |                  | nøjes bare med at se, om programmet er lovligt).                                                      | -> Check               |
| Chook          | otrl     |                  | Som overfor: den geneheeker det program der                                                           | Current<br>Compile/Pup |
| nrogram        | F4       |                  | blev checket sidst                                                                                    | -> Check               |
| program        | 11       | Check            | blev enecket stast.                                                                                   | Program                |
| Kompilér       | F5       |                  | Kompilerer koden og genererer eksekvérbar fil                                                         | Compile/Run            |
| Current        |          |                  | (hvis current er et program).                                                                         | -> Compile             |
|                |          |                  |                                                                                                    | Current                |
| Kompilér       | Ctrl-    |                  | Kompilerer koden og genererer eksekvérbar fil                                                         | Compile/Run            |
| Program        | F5       | Build            | for det sidst valgte program.                                                                         | -> Compile             |
| <b>T</b> Z - ( | EC       | 4                | V translate sidet seelete and ensure (basis dat en blasset                                            | Program                |
| Kør            | го       |                  | Kører det slust valgte program (nvis det er blevet                                                    | Compile/Kun            |
| programmet     |          | Run              | kompnetet)                                                                                            | -> Kull<br>Program     |
| Genkompilér    | Shift-F5 |                  | Kompilér og kør det sidst valgte program.                                                             | Compile/Run            |
| og kør koden   |          |                  | Free of the net state imple hofimiti                                                                  | -> Recompile           |
| 0              |          |                  |                                                                                                    | and Run                |
| Debug          | F7       |                  | Debug det sidst valgte program (hvis det er blevet                                                    | Compile/Run            |
| programmet     |          |                  | kompileret)                                                                                           | -> Debug               |
|                |          |                  |                                                                                                    | Program                |

| Operation | Tastegenvej |
|-----------|-------------|
| cut       | ctrl-x      |
| сору      | ctrl-c      |
| paste     | ctrl-v      |
| undo      | ctrl-z      |
| redo      | ctrl-y      |

## Tekst-mode

| Operation     | Tast   | Mus     | Effekt                                     | Menuindgang    |
|---------------|--------|---------|--------------------------------------------|----------------|
| Gå til tekst- | ctrl-t |         | Starter tekst-editering af det markerede   | Edit -> Edit   |
| mode          | ctrl-  |         |                                            | Text           |
|               | space  |         |                                            |                |
| Gå ud af      | ctrl-t | klik    | Gen-fortolker den andrede kode. Koden skal | Edit -> Parse  |
| tekst-mode    | ctrl-  | udenfor | være 100% lovlig pådet pågældende sted.    | Text           |
|               | space  |         |                                            |                |
| Afbryd tekst- |        |         | Glemmer de foretagne ændringer i teksten.  | Edit -> Cancel |
| editering     | escape |         |                                            | Textediting    |
|               |        |         |                                            |                |